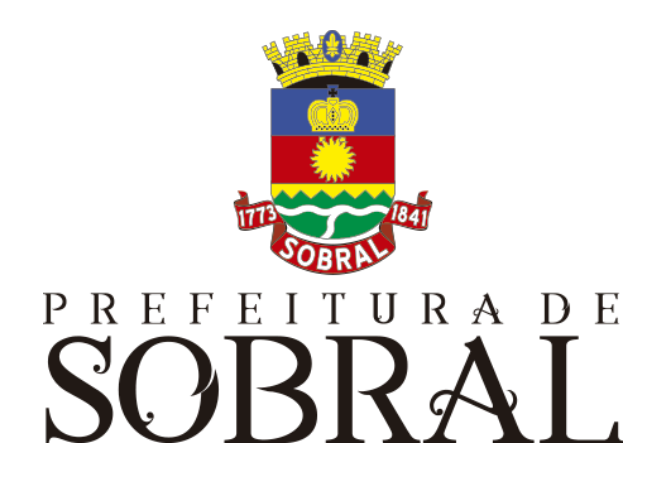

# Manual

Sistema de Georreferenciamento de Acompanhamento da Juventude - SIGAJU

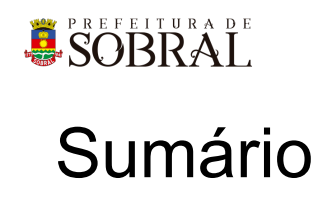

| Sobre a COTEC                                    | 4  |
|--------------------------------------------------|----|
| Suporte ao Sistema                               | 4  |
| 2.1. Usuário                                     | 5  |
| 2.2. Gerente                                     | 5  |
| 2.3 Desenvolvedores                              | 5  |
| Chamados                                         | 5  |
| Novos usuários e Permissões                      | 6  |
| reCAPTCHA                                        | 6  |
| 5.1. Situação 1                                  | 7  |
| 5.2. Situação 2                                  | 7  |
| Esqueceu senha                                   | 8  |
| Sobre o sistema                                  | 9  |
| Acesso ao Sistema                                | 9  |
| Como usar                                        | 9  |
| 3.1. Sobre os Grupos                             | 9  |
| 3.1.1. Facilitador da UGP-PV                     | 9  |
| 3.1.2. Gerentes UGP-PV                           | 9  |
| 3.1.3. Articuladores da UGP-PV                   | 9  |
| 3.1.4. Gerente de Equipamento Público            | 9  |
| 3.1.5. Mediador FPA                              | 9  |
| 3.1.6. Gerente da Sala de Informação Estratégica | 10 |
| 3.1.7. Coordenadores UGP-PV                      | 10 |
| 3.2. Instrumento de Acompanhamento               | 10 |
| 3.2.1. Novo                                      | 10 |
| 3.2.2. Alterar                                   | 10 |
| 3.2.3. Visualizar                                | 10 |
| 3.2.4. Evoluir Prontuário                        | 10 |
| 3.2.5. Impressão                                 | 11 |
| 3.2.6. Excluir                                   | 11 |
| 3.3. Articuladores                               | 11 |
| 3.4. Timeline                                    | 11 |
| 3.5. Cadastros                                   | 11 |
| 3.6. Relatórios                                  | 11 |
| Glossário                                        | 11 |
| Links Úteis                                      | 11 |

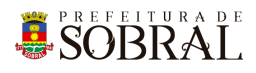

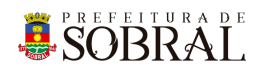

# Apresentação

# 1. Sobre a COTEC

À Coordenadoria da Tecnologia da Informação Corporativa compete:

- Prover e coordenar as atividades de projeto, desenvolvimento de sistemas de informação e de infraestrutura de Tecnologia da Informação;
- Coordenar o orçamento e a execução física e financeira do programa de Tecnologia da Informação da Secretaria;
- Definir e implantar as políticas de Tecnologia da Informação;
- Gerenciar e exercer outras atribuições correlatas.

Célula de Desenvolvimento compete:

- Planejar, coordenar e controlar o desenvolvimento de sistemas de informação.
- Definir, manter e controlar a execução da metodologia de desenvolvimento de sistemas.
- Implantar e seguir os processos de melhoria contínua da qualidade do processo de desenvolvimento de software.
- Orientar e coordenar a definição de padrões e arquitetura tecnológica a ser utilizada no desenvolvimento de sistemas de informação.
- Elaborar e manter atualizada a documentação dos sistemas de informação.
- Levantamento de requisitos dos sistemas de informação da PMS.
- Garantir o bom funcionamento de todos os sistemas desenvolvidos e implantados pela equipe da COTEC na PMS.

## 2. Suporte ao Sistema

Adotando as boas práticas de atendimento ao suporte dos sistemas desenvolvidos pela COTEC. Para todos os sistemas adotamos um fluxo que identifica o gerente do sistema, geralmente um usuário da área de negócio demandante da solução desenvolvida, responsável por receber as demandas dos usuários, priorizar e passar para a equipe de desenvolvimento através da nossa ferramenta de HelpDesk. Responsável também por cadastrar, alterar, conceder ou retirar permissões de usuários e por novos treinamentos.

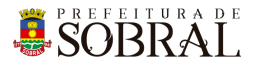

# Fluxo de suporte ao Sistema

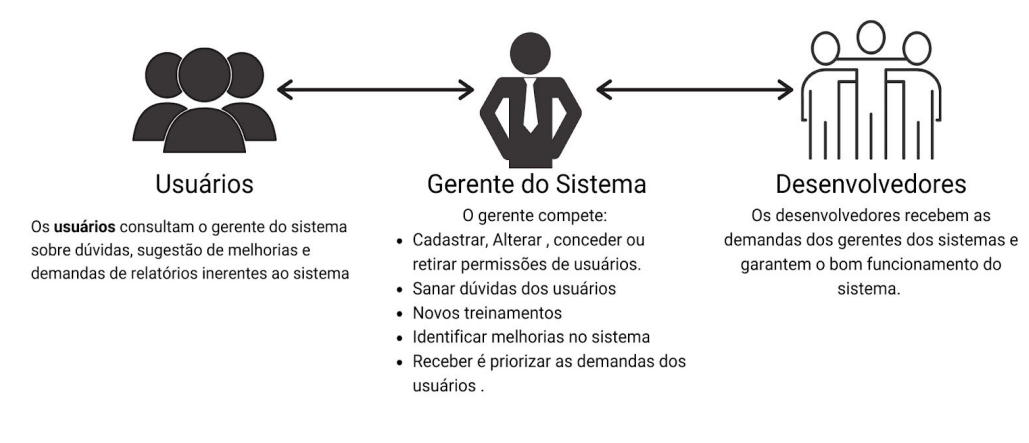

Figura 1 - Fluxo do nosso suporte

## 2.1. Usuário

Todos os usuários dos sistemas deverão solicitar suporte ao Gerente do Sistema.

### 2.2. Gerente

O Gerente é a pessoa mais capaz nesta primeira linha pois ele teve o treinamento necessário para usar todo o sistema e dar treinamento. Além disso, somente ele deverá ter a permissão para adicionar novos usuários e dar as devidas permissões.

## 2.3 Desenvolvedores

Quando o Gerente não tem os recursos necessários para resolver uma certa questão do sistema, o Gerente deverá pedir suporte aos Desenvolvedores responsáveis pelo sistema enviando um <u>chamado</u> para o <u>chamados.desenvolvimento@sobral.ce.gov.br</u>, explicando detalhadamente o que está acontecendo.

# 3. Chamados

Os chamados são uma forma dos usuários pedirem suporte, a qualquer setor da COTEC, de forma segura e organizada. Os chamados deverão ser enviados para o e-mail <u>chamados.desenvolvimento@sobral.ce.gov.br</u>.

Todos os chamados são registrados com a data e hora do envio, quem enviou, além do texto solicitando suporte. Dessa forma, quem solicita o chamado poderá acompanhar a sua solicitação e fazer questionamentos, e quem recebe saber do que se trata e fazer questionamentos sobre o suporte.

Por fim, todos os envolvidos terão controle na sua solicitação e nenhuma solicitação ficará perdida.

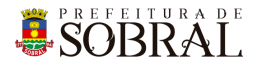

## 4. Novos usuários e Permissões

De início, será eleito um Gerente para o sistema. <u>Conforme explicado o papel do Gerente</u>, esse usuário deverá adicionar todos os outros usuários que irão usar o sistema, inclusive dando as devidas permissões.

Quando um Gerente der qualquer permissão a um dos nossos sistemas, você receberá um e-mail informando quando receber permissão para usar o sistema.

# 5.reCAPTCHA

Todos os sistemas da COTEC têm uma proteção para prevenir o login automático por robôs ou *bots*. Uma delas seria o reCAPTCHA.

|                  | SUDIAL                 |
|------------------|------------------------|
| 8                | Os dados não conferem! |
| E-mail<br>iagofr | ota@sobral.ce.gov.br   |
| Senha            |                        |
| Esque            | ceu a senha?           |
|                  | Não sou um robô        |

Figura 2 - Exemplo de situação do uso do reCAPTCHA

O reCAPTCHA irá aparecer quando acontecerem três tentativas fracassadas de login. Existem duas situações que podem ser propostas a você pelo reCAPTCHA.

SOBRAL

## 5.1. Situação 1

Nessa primeira situação, você precisa informar um e-mail e a senha correta. Depois, deverá marcar a caixa **Não sou robô** 

| PREFEITURA DE                                                   | PREFEITURA DE                                                    |
|-----------------------------------------------------------------|------------------------------------------------------------------|
| SOBRAL                                                          | SOBRAL                                                           |
| SIGAJU                                                          | SIGAJU                                                           |
| Validação da captcha negada!  E-mail iagofrota@sobral.ce.gov.br | S Os dados não conferem!<br>E-mail<br>iagofrota@sobral.ce.gov.br |
| Senha                                                           | Senha                                                            |
| Senha                                                           | Senha                                                            |
| Esqueceu a senha?                                               | Esqueceu a senha?                                                |
| Não sou um robô                                                 | Vão sou um robô                                                  |

## 5.2. Situação 2

Para isso, você deverá resolver uma espécie de desafio que será proposto a você. A motivação para esse desafio, será saber se você é uma pessoa ou não.

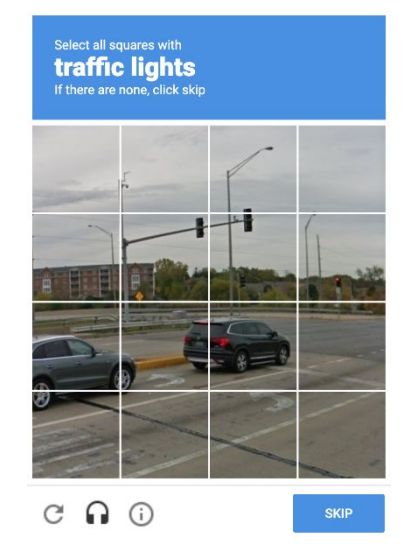

Figura 5 - Exemplo de situação do desafio do reCAPTCHA

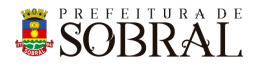

No exemplo da Figura 5, você deverá marcar todos quadrados que formam um carro. Depois disso, você deverá clicar no botão **Próximo** ou no botão **Skip** dependendo do idioma do seu navegador.

## 6. Esqueceu senha

Todos os nossos sistemas, tem o Esqueceu Senha como uma forma de recuperar a sua senha, seja por qualquer motivo.

Como medida de segurança e seguindo boas práticas, quando é informado por três vezes consecutivas um e-mail inválido ou que não exista no nosso banco de dados, o reCAPTCHA será mostrado.

| SOBRAL<br>SIGAJU                                          | Esqueceu a senha?<br>Enviaremos um link de mudança de senha para o e-mail informado<br>abaixo.<br>E-mail |
|-----------------------------------------------------------|----------------------------------------------------------------------------------------------------|
| Os dados não conferem!  E-mail iagofrota@sobral.ce.gov.br | Email<br>ianofrota@isobral.ce.gov.br                                                                     |
| Senha<br>Esqueceu a senha?                                | Senha<br>Esqueceu a senha?                                                                               |
| ENTRAR >                                                  |                                                                                                    |

Conforme na Figura 7, você deverá clicar no botão **Esqueceu a senha?**. Depois disso, irá aparecer um modal com o título **Esqueceu a senha?**, digite o seu e-mail no campo E-mail e depois clique no botão **Salvar**.

Por fim, você receberá a confirmação de sucesso e receberá uma mensagem com instruções para alterar a senha do seu usuário no e-mail informado.

SOBRAL.

## 1. Sobre o sistema

O SIGAJU serve para acompanhar os jovens que estão em estado de vulnerabilidade na cidade de Sobral.

# 2. Acesso ao Sistema

Para se autenticar, deverá acessar o link <u>http://sigaju.sobral.ce.gov.br/login/</u> e informar o seu e-mail e senha, depois clicar no botão **Entrar**.

Dependendo do seu perfil, será apresentado os menus que você terá acesso.

# 3.Como usar

## 3.1. Sobre os Grupos

#### 3.1.1. Facilitador da UGP-PV

Poderá adicionar novos instrumentos de acompanhamento para os jovens, poderá visualizar as evoluções dos prontuários e verá somente os instrumentos do seu bairro de atuação.

#### 3.1.2. Gerentes UGP-PV

Poderá adicionar novos instrumentos de acompanhamento para os jovens, poderá fazer evoluções nos prontuários e verá os instrumentos de forma geral.

#### 3.1.3. Articuladores da UGP-PV

Poderá adicionar novos instrumentos de acompanhamento para os jovens e visualizar os instrumentos de acompanhamento que foram adicionados no seu bairro de atuação e adicionar evoluções nos seus prontuários. Além disso, poderá ver a *Timeline* das ações nos instrumentos de acompanhamento.

#### 3.1.4. Gerente de Equipamento Público

Poderá adicionar novos instrumentos de acompanhamento para os jovens, poderá evoluir os prontuários e poderá visualizar os prontuários que foram cadastrados no seu Equipamento de Público. Além disso, poderá ver a *Timeline* das ações nos instrumentos de acompanhamento.

#### 3.1.5. Mediador FPA

Poderá adicionar novos Formulários de Pessoa Ameaçada no sistema.

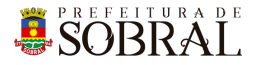

#### 3.1.6. Gerente da Sala de Informação Estratégica

Usuários deste grupo, poderão adicionar novos usuários, atribuir grupos aos usuários, visualizar o menu de Relatórios, adicionar novos instrumentos de acompanhamento, evoluir prontuários, desativar um instrumento de acompanhamento e visualizar todos os instrumentos, visualizar a *Timeline*.

#### 3.1.7. Coordenadores UGP-PV

Terá as mesmas permissões do <u>3.1.6. Gerente da Sala de Informação</u> <u>Estratégica</u> e poderá adicionar novos registros do menu Cadastros.

## 3.2. Instrumento de Acompanhamento

#### 3.2.1. Novo

Para adicionar um novo Instrumento de Acompanhamento, clique no botão

| Νονο   |     | NOVO   | t  |             |             |   |        |    |       |        |
|--------|-----|--------|----|-------------|-------------|---|--------|----|-------|--------|
| i lovo | Pre | encha  | os | campos      | necessários | е | clique | no | botão | Salvar |
|        | 8   | SALVAR |    | no final da | a nágina    |   |        |    |       |        |

#### 3.2.2. Alterar

Para alterar um Instrumento de Acompanhamento, vá na coluna ações e clique no botão Editar Item . Faça as alterações necessárias e clique no botão

Salvar Salvar no final da página.

#### 3.2.3. Visualizar

Vá na coluna ações e clique no botão Visualizar Item 🧿. Para voltar à tela

anterior, clique no botão Voltar VOLTAR no topo ou no final da página.

#### 3.2.4. Evoluir Prontuário

Para evoluir um prontuário, vá na coluna ações e clique no botão Evoluir Prontuário **b**. Depois, clique no botão Novo para adicionar uma evolução.

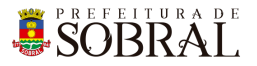

#### 3.2.5. Impressão

Para gerar um PDF para impressão, clique no botão de Imprimir Instrumento de Acompanhamento =.

#### 3.2.6. Excluir

Para excluir um Instrumento de Acompanhamento, vá na coluna ações e clique no botão Excluir Instrumento de Acompanhamento

## 3.3. Articuladores

Neste menu, você verá todos os articuladores aptos a acompanharem os jovens que estão em estado de vulnerabilidade. Os grupos que têm permissão, poderão escolher qual bairro o Articulador irá atuar. Acesse o menu <u>Articuladores</u>.

#### 3.4. Timeline

A *Timeline* é um recurso do sistema onde, que tem permissão, poderá acompanhar os novos instrumentos de acompanhamento, as evoluções dos prontuários que estão sendo cadastrados pelo sistema. Acesse o menu <u>Timeline</u>.

## 3.5. Cadastros

O menu cadastros poderá ter vários submenus. Cada submenu tem alguns cadastros que são básicos para o sistema, como por exemplo: <u>Gêneros</u> e <u>Vulnerabilidades</u>. Clique no menu Cadastros e depois clique no submenu do seu interesse.

## 3.6. Relatórios

Menu com os relatórios do Sistema. <u>Relatório Geral</u>. Nesse relatório, será mostrado uma visão geral das informações que estão cadastradas no sistema, como por exemplo, quantidade por gêneros, faixa etária, vulnerabilidades e entre outros.

# 4. Glossário

**COTEC:** Coordenadoria da Tecnologia da Informação Corporativa **SEGET:** Secretaria de Ouvidoria, Controladoria e Gestão **SIGAJU:** Sistema de Georreferenciamento de Acompanhamento da Juventude

# 5. Links Úteis

Portal da Prefeitura: <u>http://www.sobral.ce.gov.br/</u> Sub Portal da SEGET: <u>http://seget.sobral.ce.gov.br/</u> Sistemas: <u>http://sistemas.sobral.ce.gov.br/</u>